# Applicativo TAU – Tassa Automobilistica

# Servizi Pag@bollo, Consulta pagamenti Stampa codice per pagamento

Versione 4 (Dicembre 2017)

# Sommario

| Premessa                             |
|--------------------------------------|
| Vodalità di accesso al servizio      |
| Servizio Pagamento (Pag@bollo)       |
| agamento della tassa automobilistica |
| Pagamento rate                       |
| Consulta pagamenti                   |
| Stampa codice per il pagamento       |
| Appendice A: Avviso di scadenza      |
| Appendice B: Ricevuta Telematica     |
| Appendice C: Sintesi di Pagamento    |

### Premessa

Dal portale <u>www.sistemapiemonte.it</u> alla sezione *Tributi e visure – Pag@bollo* è possibile accedere ad alcuni servizi per il pagamento on-line della tassa automobilistica.

I servizi a cui è possibile accedere sono:

- ✓ Pagamento
- ✓ Consulta pagamenti
- ✓ Stampa codice per pagamento

## Modalità di accesso al servizio

L'accesso ai servizi sopra elencati avviene dal portale <u>www.sistemapiemonte.it</u> alla sezione "*Tributi e visure* - *Pag@bollo*". L'accesso è libero e disponibile per qualsiasi cittadino.

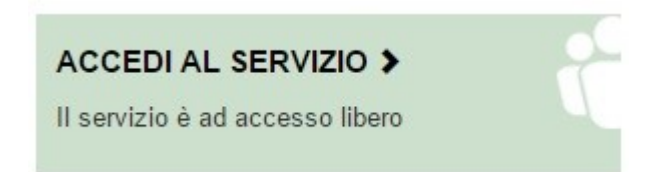

Fig. 1

Si raccomanda al contribuente di NON usare i tasti di navigazione del proprio browser ma di utilizzare sempre esclusivamente i pulsanti presenti nelle pagine del servizio *Pag@bollo*. Questo eviterà interruzioni e malfunzionamenti del servizio.

N.B. Il servizio è disponibile 7 giorni su 7 dalle 06:00 alle 22:00

### Servizio Pagamento (Pag@bollo)

Il servizio *Pag@bollo* consente al contribuente di rinnovare la tassa automobilistica per l'anno in corso oppure di effettuare il pagamento relativo ad anni di tributo precedenti.

Il pagamento, consentito con carta di credito e bonifico on-line, avviene in pochi e semplici passi specificando tipologia di veicolo, targa, codice fiscale, la scadenza da pagare oppure specificando un codice di pagamento e successivamente scegliendo il prestatore di servizio di pagamento economicamente più favorevole al contribuente.

I prestatori di servizio di pagamento con i quali effettuare il pagamento sono indicati in una lista che verrà proposta dopo aver inserito i dati richiesti.

Il servizio *Pag@bollo* garantisce la corretta riconciliazione dei dati del pagamento con quelli presenti dell'archivio della tassa automobilistica (utente, veicolo, scadenza, ecc.).

Il sistema presenta tre tipologie di pagamento, e la selezione del pagamento rate:

| gamento on-line                                                                                                    |                                                                                                    |
|----------------------------------------------------------------------------------------------------|----------------------------------------------------------------------------------------------------|
| Il servizio consente il pagamento della tassa automobilista e delle rate degli accertamenti,                                                                                  | utilizzando la carta di credito o il bonifico on-line.                                                                 |
|                                                                                                    | Pagamento della tassa automobilistica                                                                                  |
| $\dot{E}$ possibile effettuare il rinnovo del pagamento per l'anno in corso oppure pagare la tassa e                                                                          | eventualmente non pagata in anni precedenti.                                                                           |
| L'importo della tassa dovuta è determinato utilizzando i dati presenti nell'archivio regionale<br>Automobilistico.                                                            | e che viene aggiornato quotidianamente con le informazioni fornite dalla Motorizzazione Civile e dal Pubblico Registro |
| In caso di prescrizione dei termini di pagamento, saranno calcolati gli importi delle sanzion                                                                                 | ni e degli interessi dovuti.                                                                                           |
| Se per la scadenza richiesta è stato emesso un avviso di accertamento, viene proposto per i                                                                                   | il pagamento l'importo dell'avviso.                                                                                    |
| Scegliere il tipo di pagamento:                                                                                                    |                                                                                                    |
| Pagamento autoveicoli, motoveicoli e rimorchi                                                                                                    | vai                                                                                                    |
| Pagamento ciclomotori e quadricicli leggeri                                                                                                    | vai                                                                                                    |
| Pagamento con Codice dell'Avviso di pagamento<br>(utilizzare il Codice dell'Avviso di pagamento presente nell'avviso di scade<br>nella mail o nella sintesi per il pagamento) | enza, vai                                                                                                    |
|                                                                                                    | Pagamento Rate                                                                                                    |
| Per il pagamento delle rate, gli importi proposti sono quelli del piano di rateizzazione ricev<br>contribuente.                                                               | vuto dal                                                                                                    |
| Pagamento Rate                                                                                                    | vai                                                                                                    |
| Il pagamento avviene secondo le modalità messe a disposizione dal prestatore del servizio                                                                                     | , di pagamento selezionato e può prevedere un costo di commissione.                                                    |

#### Fig. 2

### Pagamento della tassa automobilistica

- Nel caso di pagamento per autoveicoli, motoveicoli e rimorchi <u>è possibile rinnovare la tassa</u> automobilistica per l'anno in corso oppure effettuare il pagamento relativo ad anni di tributo precedenti, <u>nel primo caso</u> il contribuente deve indicare i dati del veicolo e il codice fiscale del proprietario, <u>nel secondo caso</u> è inoltre necessario indicare correttamente il mese, l'anno e la validità della scadenza.
- Nel caso di pagamento per ciclomotori e quadricicli leggeri è sufficiente indicare il numero di telaio e il codice fiscale del proprietario. Il pagamento della tassa di circolazione è relativo all'anno in corso e ha la scadenza di dicembre c.a.
- Nel caso di pagamento con codice per il pagamento è sufficiente indicare il codice di pagamento in possesso del contribuente, ricevuto mediante <u>avviso di scadenza</u> (<u>Appendice A: Avviso di scadenza</u>) oppure prodotto tramite la <u>richiesta della sintesi di pagamento</u> (si rimanda al paragrafo <u>Stampa codice</u> <u>per il pagamento</u> del presente manuale).

Trattandosi di un accesso senza autenticazione, il sistema chiede al contribuente di digitare il codice di controllo (captcha) per evitare intrusioni da parte di eventuali sistemi automatici.

Dopo aver inserito i dati utili per il pagamento della scadenza, il contribuente deve procedere con il calcolo dell'importo. Si aprirà quindi una pagina con l'importo da pagare e i dati relativi alla scadenza:

Fig. 3

| Dati del veicolo                                                              |                                      | Scadenza del bollo                                  |                                   |
|-------------------------------------------------------------------------------|--------------------------------------|-----------------------------------------------------|-----------------------------------|
| Numero telaio                                                                 | AA12345                              | Scadenza                                            | 12/2016                           |
| Tipo veicolo                                                                  | CICLOMOTORE                          | Mesi di validità                                    | 12                                |
| Codice fiscale del proprietario                                               | LCTVEA64H42L219D                     | Periodo di validità                                 | dal 01/01/2016 al 31/12/2016      |
| Denominazione del proprietario                                                | ALCIATI EVA CARLA                    |                                                     |                                   |
|                                                                               |                                      |                                                     |                                   |
| Esito del calcolo del tributo                                                 |                                      |                                                     |                                   |
| sito del calcolo del tributo<br>Tassa                                         | 20,00 Euro                           | Dati tecnici utilizzati                             | Importo Fisso Annuo               |
| Esito del calcolo del tributo<br>Tassa<br>Sanzioni                            | 20,00 Euro<br>0,00 Euro              | Dati tecnici utilizzati<br>Termine per il pagamento | Importo Fisso Annuo<br>01/02/2016 |
| E <mark>sito del calcolo del tributo</mark><br>Tassa<br>Sanzioni<br>Interessi | 20,00 Euro<br>0,00 Euro<br>0,00 Euro | Dati tecnici utilizzati<br>Termine per il pagamento | Importo Fisso Annuo<br>01/02/2016 |

Premendo il pulsante **scegli il prestatore del servizio** il contribuente accederà alla pagina che presenta l'elenco dei prestatori del pagamento e sarà possibile scegliere come pagare e con chi.

|              | R  | Regione Piemonte                                                                         | Indietro |
|--------------|----|------------------------------------------------------------------------------------------|----------|
|              | To | otale pagamento                                                                          | € 360,00 |
|              | Sc | egli la modalità di pagamento                                                            |          |
|              | 0  | Il tuo conto corrente<br>tramite bonifico bancario o bollettino postale                  |          |
| $\mathbb{N}$ | 0  | Carta di credito, debito, prepagata<br>scegliendo uno qualsiasi degli operatori aderenti |          |
| V            | 0  | Altre modalità di pagamento<br>scegliendo un canale di pagamento alternativo             |          |
|              | 0  | Tutte le modalità di pagamento                                                           |          |

Fig. 4

Selezionando gli appositi check ("Bonifico bancario o Bollettino postale on-line", "Carte di Credito o Debito o Prepagate") è possibile consultare l'elenco dei prestatori del servizio di pagamento.

Selezione dei PSP che consentono il pagamento con Bonifico bancario.

# **Regione Piemonte**

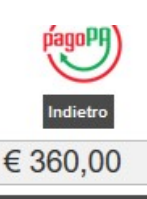

Totale pagamento

Scegli la modalità di pagamento

O II tuo conto corrente

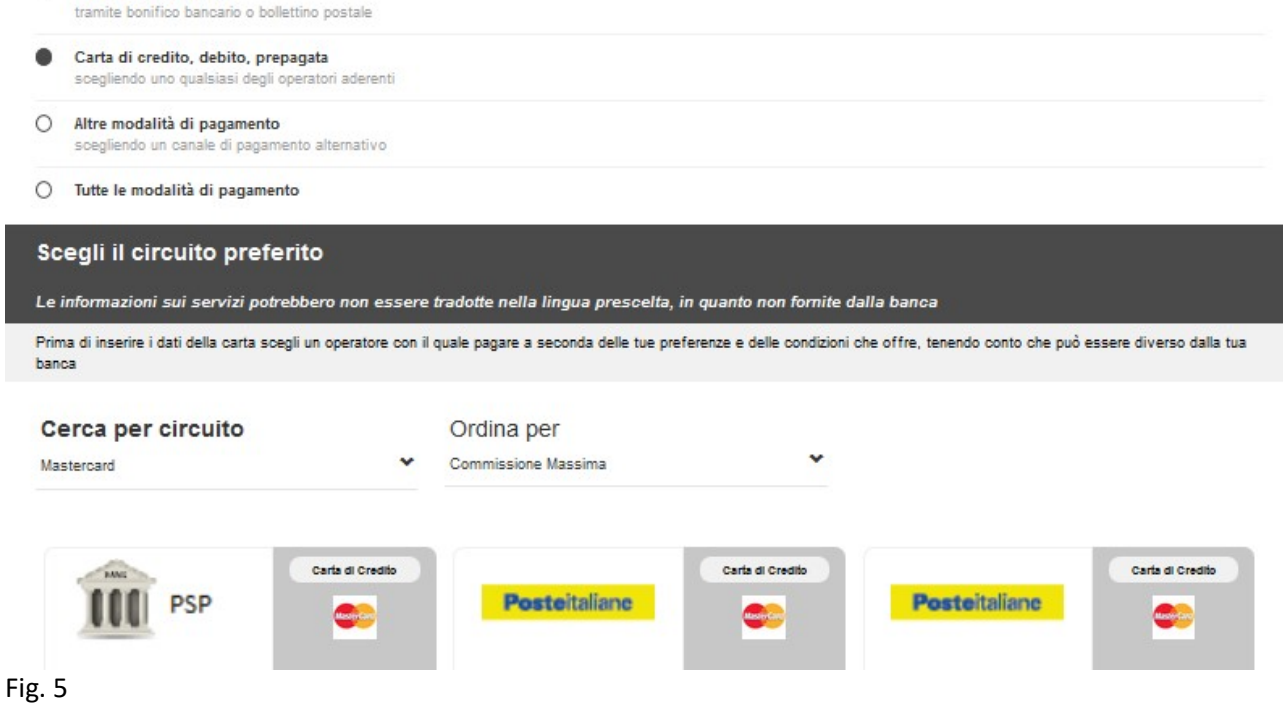

Selezione dei PSP che consentono il pagamento con Carta di credito o Debito o Prepagata.

Premendo il pulsante **Seleziona** posto a fianco del prestatore del servizio che si vuole utilizzare, il contribuente può avviare le procedure di pagamento.

Il sistema mostra una finestra pop up. Attraverso questa finestra è possibile:

- premere il pulsante No per annullare la transazione
- premere il pulsante Sì per proseguire con la transazione

Dopo aver premuto il pulsante **Sì**, il contribuente tornerà al portale di Sistema Piemonte in una pagina che riassume i dati del pagamento e chiede al contribuente di indicare un indirizzo di posta elettronica che verrà utilizzato per confermare la conclusione del pagamento. Fig. 6

| ati del veicolo Calcolo Modalita d                             | di pagamento Pagamento Esito                                                                                                    |                                                                                                    |                              |
|----------------------------------------------------------------|----------------------------------------------------------------------------------------------------|----------------------------------------------------------------------------------------------------|------------------------------|
| ati del veicolo                                                |                                                                                                    | Scadenza del bollo                                                                                                    |                              |
| Numero telaio                                                  | AA12345                                                                                                    | Scadenza                                                                                                    | 12/2016                      |
| Tipo veicolo                                                   | CICLOMOTORE                                                                                                    | Mesi di validità                                                                                                    | 12                           |
| Codice fiscale proprietario                                    | LCTVEA64H42L219D                                                                                                    | Periodo di validità                                                                                                    | dal 01/01/2016 al 31/12/2016 |
| Denominazione proprietario                                     | ALCIATI EVA CARLA                                                                                                    |                                                                                                    |                              |
|                                                                |                                                                                                    |                                                                                                    |                              |
| sito del calcolo del tributo<br>Tassa                          | 20,00 Euro                                                                                                    | Dati tecnici utilizzati                                                                                                    | Importo Fisso Annuo          |
| sito dei calcolo dei tributo<br>Tassa<br>Sanzioni              | 20,00 Euro<br>0,00 Euro                                                                                                    | Dati tecnici utilizzati                                                                                                    | Importo Fisso Annuo          |
| sito dei calcolo dei tributo<br>Tassa<br>Sanzioni<br>Interessi | 20,00 Euro<br>0,00 Euro<br>0,00 Euro                                                                                                    | Dati tecnici utilizzati                                                                                                    | Importo Fisso Annuo          |
| Tassa<br>Sanzioni<br>Interessi<br>Totale                       | 20,00 Euro<br>0,00 Euro<br>0,00 Euro<br>20,00 Euro                                                                                                    | Dati tecnici utilizzati                                                                                                    | Importo Fisso Annuo          |
| Tassa<br>Sanzioni<br>Interessi<br>Totale                       | 20,00 Euro<br>0,00 Euro<br>0,00 Euro<br>20,00 Euro<br>Prestatore di servizio                                                                                                    | Dati tecnici utilizzati<br>Intesa Sanpaolo S.p.A                                                                               | Importo Fisso Annuo          |
| Tassa<br>Sanzioni<br>Interessi<br>Totale                       | 20,00 Euro<br>0,00 Euro<br>0,00 Euro<br>20,00 Euro<br>Prestatore di servizio<br>Importo della tassa automobilistica                                                                             | Dati tecnici utilizzati<br>Intesa Sanpaolo S.p.A<br>20,00 Euro                                                                 | Importo Fisso Annuo          |
| Tassa<br>Sanzioni<br>Interessi<br>Totale                       | 20,00 Euro<br>0,00 Euro<br>0,00 Euro<br>20,00 Euro<br>Prestatore di servizio<br>Importo della tassa automobilistica<br>Totale da pagare                                                         | Dati tecnici utilizzati<br>Intesa Sanpaolo S.p.A<br>20,00 Euro<br>20,00 Euro                                                   | Importo Fisso Annuo          |
| Tassa<br>Sanzioni<br>Interessi<br>Totale                       | 20,00 Euro<br>0,00 Euro<br>0,00 Euro<br>20,00 Euro<br>Prestatore di servizio<br>Importo della tassa automobilistica<br>Totale da pagare<br>Indirizzo di posta elettronica                       | Dati tecnici utilizzati<br>Intesa Sanpaolo S.p.A<br>20.00 Euro<br>20.00 Euro<br>eva.alciati@gmail.com                          | Importo Fisso Annuo          |
| Tassa<br>Sanzioni<br>Interessi<br>Totale                       | 20,00 Euro<br>0,00 Euro<br>0,00 Euro<br>20,00 Euro<br>Prestatore di servizio<br>Importo della tassa automobilistica<br>Totale da pagare<br>Indirizzo di posta elettronica<br>Email di controllo | Dati tecnici utilizzati<br>Intesa Sanpaolo S.p.A<br>20,00 Euro<br>20,00 Euro<br>eva.alciati@gmail.com<br>eva.alciati@gmail.com | Importo Fisso Annuo          |

Premendo il pulsante **vai al sito del servizio di pagamento**, il contribuente verrà ridiretto al portale del prestatore del servizio.

Sul portale del prestatore sarà comunque ancora possibile annullare o confermare il pagamento.

| -X ICBI                    |                                                    | <b>5</b> Ca                                                       | artas |
|----------------------------|----------------------------------------------------|-------------------------------------------------------------------|-------|
| Pagamenti P                | ubblica Amministrazione                            |                                                                   | pago  |
| Grazie per aver scelto Ci  | redito Siciliano che ti consente di gestire in mod | o immediato, semplice e sicuro il tuo pagamento verso la Pubblica |       |
| Clicca su "Procedi", per f | inalizzare l'operazione.                           |                                                                   |       |
|                            |                                                    |                                                                   |       |
| PAGAMENTO RF581730         | 000003T00200000003 - UTENTE FAVRO FABRI            | ZIO - CF FVRFRZ63E10L013Z                                         |       |
|                            |                                                    |                                                                   |       |
| Pagatore                   |                                                    |                                                                   |       |
| Nominativo                 | FAVRO FABRIZIO                                     |                                                                   |       |
| Codice Fiscale             | FVRFRZ63E10L013Z                                   |                                                                   |       |
| Indivition                 | CAR                                                |                                                                   |       |
| manzzo                     | U.A.                                               |                                                                   |       |
| Località                   | Provincia                                          |                                                                   |       |
| Ente Beneficiario          |                                                    | Dati versamento                                                   |       |
| Ragione sociale            | Regione Piemonte                                   | IUV RF58173000003T00200000003 ()                                  |       |
| Partita IVA                | 80087670016                                        | Importo 20,00 €                                                   |       |
| Indirizzo                  | Piazza Castello 165 CAP 10122                      | Commissione 1,500 €                                               |       |
| Località                   | Torino Provincia TO                                | Totale da pagare 21,50 €                                          |       |
|                            |                                                    |                                                                   |       |
| Modalità di pagamento      |                                                    |                                                                   |       |

#### Fig. 7

Seguendo le indicazioni presenti nel portale del prestatore del servizio sarà possibile completare il pagamento, al termine del quale si tornerà al portale di Sistema Piemonte.

Sia che il contribuente completi positivamente il pagamento oppure che decida di annullare l'operazione o, infine, che il pagamento non si completi positivamente per qualsiasi causa, il contribuente riceverà una email all'indirizzo di posta elettronica indicato in precedenza che lo informerà sul risultato dell'operazione effettuata.

| $\checkmark$ | A conclusione  | A conclusione dell' operazione le sarà inviata una notifica all'indirizzo: fabrizio.favro@gmail.com |           |             |  |  |  |  |
|--------------|----------------|----------------------------------------------------------------------------------------------------|-----------|-------------|--|--|--|--|
| Ricerca      | Selezione Rate | Prestatore Servizio                                                                                 | Pagamento | Conclusione |  |  |  |  |

### Pagamento rate

Dopo aver selezionato il pulsante Vai della sezione Pagamento rate, si aprirà una pagina con la richiesta degli identificativi per individuare il piano rate che si intende pagare

| Codice fiscale intestatario Piano di rateizzazione: Riferimento num. / Anno | Ricerci | Selezione Rate | Prestatore Servizio         | Pagamento | Conclusione |      |  |
|-----------------------------------------------------------------------------|---------|----------------|-----------------------------|-----------|-------------|------|--|
| Piano di rateizzazione: Riferimento num. / Anno                             |         | /              | Codice fiscale intestatario | •         |             |      |  |
| Kiferimento num.                                                            |         |                | Piano di rateizzazione      |           |             | <br> |  |
|                                                                             |         |                | Riferimento num             | ·         | / Anno      |      |  |

Fig. 9

Il contribuente dovrà inserire il Codice Fiscale dell'intestatario della Rateizzazione, il Numero di riferimento del Piano di rateizzazione e l'anno.

**N.B.** Questi dati sono reperibili dal Piano Rate che il contribuente ha ricevuto in seguito all'approvazione dello stesso da parte dell'ente, inviato allo stesso Ente, tramite apposita domanda

| DIREZIONE RISORSE FINANZIARIE E PATRIMON<br>SETTORE POLITICHE FISCALI<br>E CONTENZIOSO AMMINISTRATIVO | IN CASO DI MANCATO<br>RECAPITO RESTITUIRE A:<br>IO SMMART POST SRL<br>VIA BRUNO TOSARELLI 398<br>40055 VILLANOVA DI CASTENASO - BO | 50042291/2017                              |
|----------------------------------------------------------------------------------------------------|----------------------------------------------------------------------------------------------------|--------------------------------------------|
|                                                                                                    |                                                                                                    | Nome Cognome<br>Indiirizzo<br>CAP - Comune |
| Prot. n.DET. 448/2017<br>CL 4.70.10.1<br>Riferimento/Anno: 50042291/<br>CODICE FISCALE: CODICEFISC    | 2017<br>ALE12345                                                                                                    | Torino, 12 Settembre 2017                  |
|                                                                                                    | AZIONE DI SOMME ACCERTATE                                                                                                    | E O ISCRITTE A RUOLO                       |
| 1. TRIBUTO: TASSA AUTOMOBILISTI                                                                       | A                                                                                                    |                                            |
| 2. ATTO                                                                                               | 3. CARICO TOTALE ACCERTATO O ISCI                                                                                                  | RITTO A RUOLO: 363,52 €                    |
| Protocollo Importo (€)                                                                                | 4.PIAN                                                                                                    | NO DI RATEIZZAZIONE                        |
| 00114010CD411CF 363,52<br>NOTE                                                                        | NUMERO RATE: 03                                                                                                    | TASSO APPLICATO: 2,75 %                    |

Fig.10

Selezionando il pulsante ricerca, il sistema presenta il piano rate dei riferimenti di ricerca, e consente la selezione delle rate che si intendono pagare

Il Sistema effettua la Ricerca con i filtri indicati dall'Utente.

Il Piano Rateo deve rispecchiare le seguenti caratteristiche:

- Il Cittadino ne è intestatario
- Lo stato del piano deve essere:
  - LAVORATO
     oppure
  - o INSOLUTO

- Le rate collegate al piano non devono avere pagamenti incongruenti:
  - o pagamenti multipli (più pagamenti nei confronti della medesima Rata)
  - o pagamento incompleto della Rata (importo pagato inferiore a richiesto)
  - pagamento eccessivo della Rata (importo pagato maggiore a richiesto).
- Deve esistere almeno una rata senza alcun pagamento e senza avere un altro pagamento online in corso. Il tipo di Ricerca sarà differente in base allo Stato del Piano Rateo:
- Se LAVORATO → si ricercano tutte le N Rate nell'elenco con Numero Rata < 90 che possiedono una Stato di Pagamento Rata "Nessun Pagamento" e che NON risulta con un Pagamento in corso, frutto di una precedente prenotazione del pagamento che non ha ancora terminata l'iter
- Se INSOLUTO → si ricerca la singola Rata di Insoluto nell'elenco, ovvero quella con Numero Rata di valore più alto, che sarà sempre >= 90, che possiede una Stato di Pagamento Rata "Nessun Pagamento" e che NON risulta con un Pagamento in corso, frutto di una precedente prenotazione del pagamento che non ha ancora terminata l'iter.

Il Sistema presenta la seguente videata dove l'utente può selezionare le Rate che vuole pagare:

| Anagrafica intestatario                      |                                                                                                    |                                                                                              |                                                                               |                                                                                  |  |  |  |  |  |
|----------------------------------------------|----------------------------------------------------------------------------------------------------|----------------------------------------------------------------------------------------------|-------------------------------------------------------------------------------|----------------------------------------------------------------------------------|--|--|--|--|--|
|                                              |                                                                                                    |                                                                                              |                                                                               |                                                                                  |  |  |  |  |  |
|                                              |                                                                                                    |                                                                                              | Codice fiscale:                                                               |                                                                                  |  |  |  |  |  |
| intestatario:                                |                                                                                                    |                                                                                              |                                                                               |                                                                                  |  |  |  |  |  |
| Dati del piano di rateizzazione selezionato  |                                                                                                    |                                                                                              |                                                                               |                                                                                  |  |  |  |  |  |
|                                              |                                                                                                    |                                                                                              |                                                                               |                                                                                  |  |  |  |  |  |
|                                              | Riterimento nun                                                                                       | m./Anno: 4262 / 2009                                                                         | lotale nu                                                                     | mero rate da pagare: 6                                                           |  |  |  |  |  |
| Totale importo richiesto da pagare: € 600,00 |                                                                                                    |                                                                                              |                                                                               |                                                                                  |  |  |  |  |  |
|                                              | Totale importo richiesto da                                                                           | ipagare: € 600,00                                                                            |                                                                               |                                                                                  |  |  |  |  |  |
|                                              | Totale importo richiesto da                                                                           | pagare: € 600,00                                                                             |                                                                               |                                                                                  |  |  |  |  |  |
| lenco                                        | Totale importo richiesto da<br>o rate selezionabili per il pagamen                                    | npagare: € 600,00                                                                            |                                                                               |                                                                                  |  |  |  |  |  |
| lenco                                        | Totale importo richiesto da<br>p rate selezionabili per il pagamen<br>Numero Rata                     | µpagare: € €00,00<br>nto<br>Scadenza Rata                                                    | Importo Richiesto                                                             | Codice Bollettino                                                                |  |  |  |  |  |
| enco                                         | Totale importo richiesto da<br>o rate selezionabili per il pagamen<br>Numero Rata<br>1                | pagare: € 600,00<br>nto<br>Scadenza Rata<br>28/06/2009                                       | Importo Richiesto<br>€ 120,00                                                 | Codice Bollettino<br>052312346310                                                |  |  |  |  |  |
| enco                                         | Totale importo richiesto da<br>p rate selezionabili per il pagamen<br>Numero Rata<br>1<br>2           | n pagare: € 600,00<br>nto Scadenza Rata 28/06/2009 28/07/2009                                | Importo Richiesto<br>€ 120,00<br>€ 120,00                                     | Codice Bollettino<br>052312346310<br>052312347118                                |  |  |  |  |  |
| enco                                         | Totale importo richiesto da<br>p rate selezionabili per il pagamen<br>Numero Rata<br>1<br>2<br>3      | n pagare: € 600,00<br>nto Scadenza Rata 28/06/2009 28/07/2009 28/08/2009                     | Importo Richiesto<br>€ 120,00<br>€ 120,00<br>€ 120,00                         | Codice Bollettino<br>052312346310<br>052312347118<br>052312348936                |  |  |  |  |  |
| enco                                         | Totale importo riohiesto da<br>o rate selezionabili per il pagamen<br>Numero Rata<br>1<br>2<br>3<br>4 | t pagare: € 600,00<br>nto Scadenza Rata 28/06/2009 28/07/2009 28/02/09 28/09/2009 28/09/2009 | Importo Richiesto<br>€ 120,00<br>€ 120,00<br>€ 120,00<br>€ 120,00<br>€ 120,00 | Codice Bollettino<br>052312346310<br>052312347118<br>05231234936<br>052312349744 |  |  |  |  |  |

### Fig.11

Il contribuente seleziona una o più rate che intende pagare e usa il pulsante seleziona per procedere al pagamento.

Il sistema presenta una pagina di riepilogo con le rate selezionate e l'ammontare totale del pagamento che si intende eseguire.

Il contribuente, se ritiene corretta la selezione, procede al pagamento selezionando il pulsante

"Procedere al sito di scelta del prestatore servizio", che riporterà al passo in precedenza descritto, sino al completamento dell'iter di pagamento.

| Anagratica intestatario                                                                   |                                                                 |                                                                   |                                                                   |  |  |  |  |  |  |  |
|-------------------------------------------------------------------------------------------|-----------------------------------------------------------------|-------------------------------------------------------------------|-------------------------------------------------------------------|--|--|--|--|--|--|--|
| Codice fiscale:                                                                           |                                                                 |                                                                   |                                                                   |  |  |  |  |  |  |  |
| Intestatario:                                                                             |                                                                 |                                                                   |                                                                   |  |  |  |  |  |  |  |
| Dati del piano di rateizzazio                                                             | one selezionato                                                 |                                                                   |                                                                   |  |  |  |  |  |  |  |
| Ri                                                                                        | erimento num./Anno: 4262 / 2009                                 | Tot                                                               | ale numero rate da pagare: 5                                      |  |  |  |  |  |  |  |
| Totale importe                                                                            | richiesto da pagare: € 600,00                                   |                                                                   |                                                                   |  |  |  |  |  |  |  |
|                                                                                           |                                                                 |                                                                   |                                                                   |  |  |  |  |  |  |  |
| Elenco rate selezionate pe                                                                | ril pagamento                                                   | Importo Pichiesto                                                 | Codice Bolletting                                                 |  |  |  |  |  |  |  |
| Elenco rate selezionate pe<br>lumero rata                                                 | Scadenza Rata<br>28/06/2009                                     | Importo Richiesto<br>€ 120.00                                     | Codice Bollettino<br>052312346310                                 |  |  |  |  |  |  |  |
| Elenco rate selezionate pe<br>lumero rata                                                 | il pagamento  Scadenza Rata  28/06/2009  28/07/2009  28/07/2009 | Importo Richiesto<br>€ 120,00<br>€ 120,00                         | Codice Bollettino<br>052312346310<br>052312347118                 |  |  |  |  |  |  |  |
| Elenco rate selezionate pe<br>Numero rata<br>1<br>2<br>3                                  | il pagamento Scadenza Rata 28/06/2009 28/07/2009 28/07/2009     | Importo Richiesto<br>€ 120.00<br>€ 120,00<br>€ 120,00<br>€ 120,00 | Codice Bollettino<br>052312346310<br>052312347118<br>052312348936 |  |  |  |  |  |  |  |
| Elenco rate selezionate pe<br>Numero rata<br>1<br>2<br>3<br>Totali rate selezionate per i | il pagamento                                                    | Importo Richiesto<br>€ 120,00<br>€ 120,00<br>€ 120,00<br>€ 120,00 | Codice Bollettino<br>052312346310<br>052312347118<br>052312348936 |  |  |  |  |  |  |  |

#### Fig. 12

Una volta selezionato il metodo ed il pagatore, il sistema presenta il riepilogo del piano e richiede un indirizzo di posta elettronica per ricevere conferma e comunicazione del pagamento avvenuto.

La pagina visualizzata rappresenta un riepilogo dei dati che saranno coinvolti con il processo di pagamento:

- Anagrafica Intestatario
- Dati del Piano di Rateizzazione selezionato
- Rate selezionate per il pagamento
- Totali Rate selezionate per il pagamento
- Riepilogo dati del pagamento.

Il Sistema restituisce la pagina con il dettaglio del tributo dovuto.

Viene visualizzato, inoltre, il nome del canale di pagamento scelto dall'Utente.

Il Sistema richiede all'Utente di inserire un indirizzo di posta elettronica.

| Riberca Selezione Rate         | e Prestatore Servizio Pagamento | Conclusione                  |                                        |                               |                                         |
|--------------------------------|---------------------------------|------------------------------|----------------------------------------|-------------------------------|-----------------------------------------|
| Anagrafica intestatario        |                                 |                              |                                        |                               |                                         |
|                                |                                 | Codice fiscale:              | LEUFNC84L31D205U                       |                               |                                         |
|                                |                                 | Intestatario:                | EULA FRANCO                            |                               |                                         |
| Dati del piano di rateizzazio  | ne selezionato                  |                              |                                        |                               |                                         |
| Rif                            | erimento num./Anno: 4262 / 2009 |                              | Totale nume                            | rorate da pagare; 5           |                                         |
| Totale importo                 | richiesto da pagare: € 600,00   |                              |                                        |                               |                                         |
| Elenco rate selezionate per    | il pagamento                    |                              |                                        |                               |                                         |
| Numero rata                    | Scadenza Rata                   | Importo R                    | ichiesto                               | Codice Bollettine             | 0                                       |
| 1                              | 28/06/2009                      | € 120,00                     |                                        | 052312346310                  |                                         |
| 2                              | 28/07/2009                      | € 120,00                     |                                        | 052312347118                  |                                         |
| 3                              | 28/08/2009                      | € 120,00                     |                                        | 052312348936                  |                                         |
| Totali rate selezionate per il | i pagamento                     |                              |                                        |                               |                                         |
|                                | Totale n                        | umero rate in pagamento:     | 3                                      |                               |                                         |
|                                | Totale in                       | mporto rate in pagamento:    | € 360,00                               |                               |                                         |
| Riepilogo dati del pagament    | to                              |                              |                                        |                               |                                         |
|                                |                                 | Prestatore di Servizio       | ICBPI                                  |                               |                                         |
|                                |                                 | Tipo Versamento              | o Carta di Pagamento                   |                               |                                         |
|                                | Co                              | ndizioni Economiche Max      | fino a 500 costo fisso = 0 commissioni | = 0; fino a 99999999.99 costo | o fisso = 0 commissioni = 0;            |
|                                |                                 | Disponibilita Servizio       | 24 ore su 24, 7 giorni su 7            |                               |                                         |
|                                | Indirizzo di po                 | sta elettronica per notifica |                                        |                               |                                         |
|                                | Conferma inc                    | dirizzo di posta elettronica |                                        |                               |                                         |
| indietro                       |                                 |                              |                                        | [                             | procedere al sito di servizio pagamento |

Il contribuente inserisce i riferimenti e seleziona il pulsante "procedere al sito di servizio pagamento"

il contribuente verrà ridiretto al portale del prestatore del servizio.

Sul portale del prestatore sarà comunque ancora possibile annullare o confermare il pagamento.

Seguendo le indicazioni presenti nel portale del prestatore del servizio sarà possibile completare il pagamento, al termine del quale si tornerà al portale di Sistema Piemonte.

Sia che il contribuente completi positivamente il pagamento oppure che decida di annullare l'operazione o, infine, che il pagamento non si completi positivamente per qualsiasi causa, il contribuente riceverà una email all'indirizzo di posta elettronica indicato in precedenza che lo informerà sul risultato dell'operazione effettuata.

IL SISTEMA EFFETTUA NUOVAMENTE LA SITUAZIONE DELLE RATE:

- nessun pagamento "sospetto"
- la presenza di almeno una Rata con Stato Pagamento Rata a 'NESSUN PAGAMENTO' (ID=2)
- la mancanza di un "pagamento in corso" avviato verso il Motore dei Pagamenti di nessuna Rata.

IL SISTEMA EFFETTUA LA REGISTRAZIONE DEL PAGAMENTO:

chiama il servizio del Motore dei Pagamenti (MDP) per effettuare il pagamento vero e proprio, indicando il proprietario come pagatore e non si inviano informazioni per il versatore che è facoltativo.

#### ATTENZIONE

Il Prestatore del Servizio <u>potrebbe</u> inviare a suo nome un'email al Contribuente per segnalare TRANSAZIONE AUTORIZZATA / TRANSACTION APPROVED. Ogni Prestatore ha la sua politica di comunicazione.

### Consulta pagamenti

Dopo aver effettuato un pagamento è consigliabile che il contribuente scarichi la ricevuta, in quanto si tratta del documento che permette di attestare l'avvenuto pagamento.

Per fare questo, il contribuente deve scegliere la voce del menu consulta pagamenti e inserire i dati richiesti.

| Cos'è Sistemapiemonte   Cerca                                                                                                    |                                                                                                    |                                                         |                                                                    | SERVIZI PER PRIVATI                | SERVIZI PER LA PA |
|----------------------------------------------------------------------------------------------------|----------------------------------------------------------------------------------------------------|---------------------------------------------------------|--------------------------------------------------------------------|------------------------------------|-------------------|
| Sistemapiemo                                                                                                    | onte                                                                                                    |                                                         |                                                                    |                                    |                   |
| Bolloweb                                                                                                    |                                                                                                    |                                                         |                                                                    |                                    |                   |
| in: sistema piemonte > tributi > bolloveb<br>ome del servizio<br>Menobolo<br>Revoca invio comunicazioni<br>seservazioni del contribuente<br>Su avvisi di scadenza<br>«Insertisci osservazione on line<br>» Insertisci osservazione on line<br>» Insertisci osservazione on line<br>» Insertisci osservazione on line<br>» Insertisci osservazione on line<br>» Insertisci osservazione on line<br>» Insertisci osservazione on line<br>» Insertisci osservazione on line<br>» Insertisci osservazione on line<br>» Insertisci osservazione on line<br>» Insertisci osservazione on line<br>» Insertisci osservazione on line<br>» Insertisci osservazione on line<br>» Samano Codice del Visio di<br>pagamento | Consulta pagamenti<br>Il servizio consente la consultazione dei dati di pagan<br>prestatori di servizio di pagamento.<br>Scegliere II tipo di pagamento:<br>Consultazione Pagamenti Bollo<br>Consultazione Pagamenti Rate | mento e il download e la stampa della ricevuta telemati | ca (rispettivamente in formato XML e PDF) per i pagame<br>va<br>va | ni effettuati con il servizio Pag@ | bollo e presso i  |
|                                                                                                    |                                                                                                    | Regione Plemonte - Parita Iva 02843860012 - Codi        | ce fiscale 80087670016 - Accessibilità                             |                                    |                   |
|                                                                                                    |                                                                                                    |                                                         |                                                                    |                                    |                   |
|                                                                                                    |                                                                                                    |                                                         |                                                                    |                                    |                   |

#### Fig.14

Il contribuente seleziona il tipo di consultazione che intende visualizzare Per consulta pagamento bollo:

| Dati Ricerca                                                                                                    |                        |
|----------------------------------------------------------------------------------------------------|------------------------|
|                                                                                                    |                        |
| Inserire i dati del veicolo, il codice fiscale e lo IUV. Lo IUV è reperibile:<br>dalla mail di conferma pagamento inviata al contribuente se il pagamento è stato effettuato con<br>dall' avviso di scadenza cartaceo o inviato via mail;<br>dalla sintesi per il pagamento. | il servizio Pag@bollo; |
| Tipo Veicolo                                                                                                    | ×                      |
| Targa/Telaio                                                                                                    |                        |
| Codice fiscale del proprietario                                                                                                    |                        |
| luv                                                                                                    |                        |
| Codice di controllo                                                                                                    | rne3gx−                |
| iome                                                                                                    | cerca                  |

### Fig. 15

Oltre ai dati del veicolo e al codice fiscale del proprietario, è necessario indicare anche l'**identificativo univoco di pagamento (IUV)**. Questo identificativo è reperibile dalla e-mail ricevuta al completamento del pagamento se questo è stato completato positivamente.

Da questa funzionalità è possibile scaricare anche le ricevute dei pagamenti effettuati utilizzando le infrastrutture messe a disposizione dai prestatori del servizio di pagamento quali: home banking, sportelli

ATM, APP da smartphone, etc.. In questo caso l'identificativo univoco di pagamento coincide con il numero ricevuto mediante avviso di scadenza oppure prodotto tramite la richiesta della sintesi di pagamento.

Trattandosi di un accesso senza autenticazione, il sistema chiede al contribuente di digitare il codice di controllo (captcha) per evitare l'intrusione da parte di eventuali sistemi automatici.

Premendo il pulsante cerca si visualizzano i dati del pagamento

| Dati Anagrafici               |                       | Scadenza Bollo             |                          |
|-------------------------------|-----------------------|----------------------------|--------------------------|
| Targa                         | CH639PS               | Scadenza                   | 04/2017                  |
| Tipo Veicolo                  | AUTOVEICOLO           | Mesi Validità              | 12                       |
| Codice Fiscale                | NTSRNI80B65A859X      |                            |                          |
| Intestatario                  | INTISO IRENE          |                            |                          |
| Email                         | eva.alciati@gmail.com |                            |                          |
| Esito del calcolo del tributo |                       |                            |                          |
| Tassa                         | 131,58 Euro           | Dati tecnici utilizzati    | POT KW 51 E4             |
| Sanzioni                      | 4,93 Euro             |                            |                          |
| Interessi                     | 0,10 Euro             |                            |                          |
| Totale                        | 136,61 Euro           |                            |                          |
| Dati del pagamento            |                       |                            |                          |
| Tassa Totale                  | 136,61 Euro           | Prestatore di servizio     | Intesa Sanpaolo          |
| Totale                        | 136,61 Euro           | Identificativo Pagamento   | 201610170000001886729713 |
|                               |                       | Identificativo Transazione | TST0000000034686         |
|                               |                       | luv                        | RF91162910003T0020000018 |
|                               |                       | Data Pagamento             | 17/10/2016 - 16:55       |
|                               |                       | Esito pagamento            | Pagamento effettuato     |
| nuova ricerca                 |                       | scarica                    | in formato xml           |

Fig. 16

Da questa videata è possibile scaricare la ricevuta del pagamento in formato xml, che rappresenta il documento ufficiale che attesta l'avvenuto pagamento, o anche scaricare la ricevuta nel formato pdf, più comodo e leggibile (*Appendice B: Ricevuta Telematica*).

Per consulta pagamenti rate:

| suita pagamenti rate                                                                                                    |                                                                                                  |      |
|----------------------------------------------------------------------------------------------------|--------------------------------------------------------------------------------------------------|------|
| Ricerca                                                                                                    |                                                                                                  |      |
| Inserire i dati del codice fiscale, del riferimento numero e anno del piano<br>Lo IUV è reperibile dalla mail di conferma pagamento inviata al contribu | di rateizzazione e lo IUV.<br>nte, se il pagamento è stato effettuato con il servizio Pag@bollo. |      |
| Codice fiscale intestatario                                                                                                    |                                                                                                  |      |
| Piano di rateizzazione:                                                                                                    |                                                                                                  |      |
| Riferimento num.                                                                                                    | / Anno                                                                                           |      |
| luv                                                                                                    |                                                                                                  |      |
| (inserire i caratteri j                                                                                                    | Codice di controllo<br>resenti nel campo sottostante)                                            |      |
| ome                                                                                                    |                                                                                                  | rice |

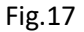

Sono richiesti il CF del contribuente e il Numero / Anno riferimento del piano rate ricevuto, (Fig.10), è necessario indicare anche l'**identificativo univoco di pagamento (IUV)**.

Questo identificativo è reperibile dalla e-mail ricevuta al completamento del pagamento se questo è stato completato positivamente.

Da questa funzionalità è possibile scaricare anche le ricevute dei pagamenti effettuati utilizzando le infrastrutture messe a disposizione dai prestatori del servizio di pagamento quali: home banking, sportelli ATM, APP da smartphone, etc.. In questo caso l'identificativo univoco di pagamento coincide con il numero ricevuto mediante avviso di scadenza oppure prodotto tramite la richiesta della sintesi di pagamento.

Trattandosi di un accesso senza autenticazione, il sistema chiede al contribuente di digitare il codice di controllo (captcha) per evitare l'intrusione da parte di eventuali sistemi automatici.

### Stampa codice per il pagamento

Questa funzionalità è messa a disposizione del contribuente che desideri produrre la *Sintesi di pagamento* allo scopo di poter pagare utilizzando il **Codice di pagamento**.

E' utile per quei contribuenti che non ricevono l'avviso di pagamento cartaceo con l'indicazione del codice di pagamento perché hanno scelto di riceverlo in formato elettronico o perché il veicolo di cui sono proprietari rientra in una delle casistiche per le quali non è previsto l'invio dell'avviso di pagamento.

La Sintesi di pagamento contiene i dati della tassa automobilistica da pagare e fornisce il codice di pagamento sia in chiaro che in formato grafico a codice a barre e QR code.

E' possibile richiedere la Sintesi di pagamento inserendo i dati del veicolo oppure indicando il codice di pagamento ricevuto tramite e-mail nel caso di avviso di pagamento in formato elettronico.

### Stampa codice per il pagamento

| Il servizio consente la stampa del codice per il pagamento , per effettuare il pagamento della tassa automo<br>bancomat, messe a disposizione dai prestatori di servizio di pagamento presenti nell'elenco pubblicato so | obilistica presso le infrastrutture quali, ad esempio, applicazioni di home banking, sportello, sportello<br>atto la voce "Link utili" o dal servizio Pagamento on line del presente sito. |
|----------------------------------------------------------------------------------------------------|----------------------------------------------------------------------------------------------------|
| La stampa del codice per il pagamento è consentita per singolo veicolo.                                                                                                    |                                                                                                    |
| Scegliere la voce opportuna in base ai dati in proprio possesso:                                                                                                    |                                                                                                    |
| Sono in possesso del codice per il pagamento:                                                                                                    | stampa con codice                                                                                                    |
| Non sono in possesso del codice per il pagamento:                                                                                                    | stampa senza codice                                                                                                    |

Fig. 18

Premendo il pulsante **stampa con codice** si apre la videata che permette di indicare il codice di pagamento ricevuto tramite e-mail, invece, premendo il pulsante **stampa senza codice** si apre la videata che permette di indicare i dati del veicolo e della scadenza che si desidera pagare.

| Inserire i dati del veicolo per il quale si richiede stampa dello IUV. |                  |
|------------------------------------------------------------------------|------------------|
| Tipo veicolo                                                           | AUTOVEICOLO 💌    |
| Targa                                                                  | CH639PS          |
| Codice fiscale                                                         | NTSRNI80B65A859X |
| Scadenza (anno)                                                        | 2016 💙           |
| Scadenza (mese)                                                        | APRILE Y         |
| Mesi di validità                                                       | 12 💙             |
| Codice di controllo                                                    | cp6g2            |
|                                                                        | cp6g2            |
| home                                                                   | conferma         |

### Premendo il pulsante conferma si apre una videata che riassume i dati del pagamento.

| emere il pulsante Scarica PDF per salvare in fo | rmato pdf i presenti dati compreso lo IUV. |                         |                                     |
|-------------------------------------------------|--------------------------------------------|-------------------------|-------------------------------------|
| Dati Anagrafici                                 |                                            | Scadenza Bollo          |                                     |
| Targa                                           | CH639PS                                    | Scadenza                | APR 2016                            |
| Tipo Veicolo                                    | AUTOVEICOLO                                | Validita                | 12 mesi                             |
| Codice Fiscale                                  | NTSRNI80B65A859X                           |                         |                                     |
| Esito del calcolo del tributo                   |                                            |                         |                                     |
| Tassa                                           | 131,58 Euro                                | Dati tecnici utilizzati | Pot Kw 51 E4                        |
| Sanzioni                                        | 7,89 Euro                                  |                         |                                     |
| Interessi                                       | 0,36 Euro                                  |                         |                                     |
| Totale                                          | 139,83 Euro                                |                         |                                     |
| Dati del pagamento                              |                                            |                         |                                     |
|                                                 | an alternative                             |                         | a sector and a sector sector sector |

### Fig. 20

Premendo il pulsante **scarica in formato pdf** si genera la *Sintesi del pagamento* (<u>Appendice C: Sintesi di</u> <u>Pagamento</u>).

# Appendice A: Avviso di scadenza

Di seguito sono rappresentate le informazioni presenti sull'avviso di scadenza cartaceo ricevuto dai contribuenti, relative al pagamento elettronico della tassa automobilistica, sia dal servizio on-line Pag@bollo, sia dalle infrastrutture messe a disposizione dai prestatori di servizio di pagamento.

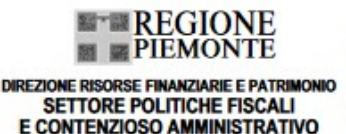

IN CASO DI MANCATO RECAPITO RESTITUIRE A: SMMART POST SRI VIA BRUNO TOSARELLI 398 40055 VILLANOVA DI CASTENASO - BO

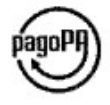

Cogome Nome Indirizzo 10092 BEINASCO TO

Data: novembre 2017

#### OGGETTO: Avviso di scadenza della tassa automobilistica (bollo auto).

Riferimento: 201711000000001 • Codice avviso di pagamento: 001171800355566791 • Codice fiscale della Regione Piemonte: 80087670016

#### Gentile contribuente

nel ricordarle la scadenza della tassa automobilistica (bollo auto) relativa al veicolo di sua proprietà cogliamo l'occasione per consentirle, se del caso, di segnalare eventuali correzioni ai dati rappresentati sul retro della presente.

DA PAGARE entro II 2 gennato 2018

#### Dati da utilizzare per il pagamento

#### Importo da pagare: 185,90€

l dati da utilizzare per il pagamento e quelli utilizzati per il calcolo della tassa sono riportati sul retro di questo foglio. Le tariffe e gli importi delle commissioni di incasso sono consultabili sul sito internet, all'indirizzo: www.regione.piernonte.it/tributi/quantoPagare.htm

#### Dove pagare

- La tassa automobilistica può essere pagata tramite:
- tutti gli uffici postali (alle condizioni previste da Poste Italiane);
- le agenzie di pratiche auto aderenti al consorzio Sermetra e le agenzie Avantgarde;
- le delegazioni ACI (Automobile Club d'Italia);
- il sito internet di Poste Italiane (www.poste.it) e di Banca Sella (www.sella.it) se correntisti;
  le tabaccherie (anche tramite i servizi di banca ITB) e le ricevitorie del lotto collegate alla rete Lottomatica Servizi;
- gli sportelli bancomat di Unicredit S.p.A., senza commissioni (digitando il numero di targa) solo se non ci si avvale del sistema pagoPA®;
- il sistema pagoPA@:
- dal sito www.sistemapiemonte.it alla sezione Tributi e Visure servizio Pag@bollo utilizzando il seguente codice dell'avviso di pagamento: 001171800355566791. A conclusione della transazione il contribuente riceverà una mail contenente l'Identificativo Unico di Versamento (IUV), con il quale, insieme agli altri dati richiesti, potrà successivamente scaricare la ricevuta telematica collegandosi al sito www.sistemapiemonte.it, alla sezione Tributi e visure - Pag@bollo - Pagamenti online - Consulta pagamenti;
- attraverso le banche e altri prestatori di servizio di pagamento aderenti all'iniziativa (l'elenco dei punti abilitati a ricevere il pagamento è disponibile sul sito www.sistemapiemonte.it alla sezione Tributi e Visure - Pag@bollo sotto la voce Elenco prestatori di servizi di pagamento) tramite i canali messi a disposizione dagli stessi (ad esempio: home banking, sportello, bancomat, APP da smartphone, ecc...). Per effettuare il pagamento utilizzare il codice dell'avviso di pagamento: 001171800355566791 oppure il codice a barre o il QR Code presenti in fondo a questa pagina. A conclusione della transazione il contribuente potrà scaricare la ricevuta telematica collegandosi al sito www.sistemapiemonte.it alla sezione Tributi e visure - Pag@bollo - Pagamenti on line - Consulta pagamenti fornendo i dati richiesti tra cui il codice dell'avviso di pagamento: 001171800355566791.

Il servizio di pagamento della tassa automobilistica è disponibile 7 giorni su 7 dalle 06:00 alle 22:00.

pagoPA® è un sistema pubblico - fatto di regole, standard e strumenti definiti dall'Agenzia per l'Italia Digitale e accettati dalla pubblica amministrazione e dai PSP (Prestatori di Servizi di Pagamento) aderenti all'iniziativa - che garantisce a privati e aziende di effettuare pagamenti elettronici alla pubblica amministrazione in modo sicuro e affidabile, semplice e in totale trasparenza nei costi di commissione. Si tratta di un'iniziativa promossa dalla presidenza del consiglio dei ministri alla quale tutte le pubbliche amministrazioni sono obbligate ad aderire.

Continua sul retro >>>>

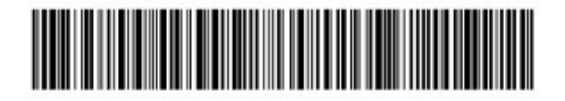

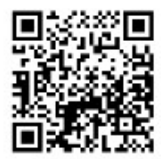

### Appendice B: Ricevuta Telematica

Di seguito un esempio di ricevuta telematica prodotta dal servizio Consulta pagamenti.

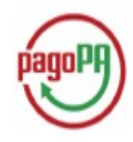

REGIONE PIEMONTE

Direzione Risorse Finanziarie e Patrimonio Settore Politiche Fiscali e Contenzioso Amministrativo

### Pagamento on-line della Tassa Automobilistica

Id Pagamento: 201604220000002344315913Id Transazione: PRD00000000737019IUV: 160700000878534Id Riscossione: 1630102501619011375Targa: EM758SMTipo Veicolo: AUTOVEICOLOScadenza: 03/2017 Validita' 12 mesiData Versamento: 22/04/2016 - 13:00Dati Tecnici: POT KW 70 E5Beneficiario: Regione PiemonteCodice Fiscale: RGLNDR69R26A479LCodice Fiscale Regione Benerificiaria: 80087670016

Tassa: 191,10 Euro Sanzioni: 0,00 Euro Interessi: 0,00 Euro Totale: 191,10 Euro

L'importo delle spese di commissione applicate sarà presente nella comunicazione inviatale dal prestatore del servizio di pagamento da Lei selezionato.

Pagamento effettuato sul virtual POS di INTESA Identificativo ABI03069

# **Appendice C: Sintesi di Pagamento**

Di seguito sono rappresentate le informazioni presenti nella *Sintesi di pagamento* prodotta dal servizio *Stampa codice per il pagamento*, relative al pagamento elettronico della tassa automobilistica, sia dal servizio on-line *Pag@bollo*, sia dalle infrastrutture messe a disposizione dai prestatori di servizio di pagamento.

| REGIONE                                                                                                    |                                                                                                    |                                                                                                    | pagoPA                                                                                                    |
|----------------------------------------------------------------------------------------------------|----------------------------------------------------------------------------------------------------|----------------------------------------------------------------------------------------------------|----------------------------------------------------------------------------------------------------|
| Direzione Kisorse Finan<br>Settore Politiche Fiscali                                                                                                    | iziarie e Patrimonio<br>e Contenzioso Amministrativo                                                                                                    |                                                                                                    |                                                                                                    |
|                                                                                                    | Sintesi per il pagamer                                                                                                    | nto della tassa automo                                                                                                    | obilistica                                                                                                    |
| Tipo veicolo: AUTOVEICO                                                                                                    | DLO                                                                                                    | Scadenza: 12/2016                                                                                                    |                                                                                                    |
| Targa:                                                                                                    |                                                                                                    | Validità: 12 mesi                                                                                                    |                                                                                                    |
| Codice fiscale:                                                                                                    |                                                                                                    | Dati tecnici: ACCERTAME                                                                                                    | INTO                                                                                                    |
| Codice avviso di pagamento                                                                                                    | x:                                                                                                    | Codice fiscale regione Pierr                                                                                                    | nonte: 80087670016                                                                                                    |
| Importo dovuto                                                                                                    |                                                                                                    |                                                                                                    |                                                                                                    |
| Tassa: 270,27 Euro                                                                                                    | Sanzioni: 81,08 Euro                                                                                                    | Interessi: 7,43 Euro                                                                                                    | Totale: 358,78 Euro                                                                                                    |
| Attraverso il sistema pagoP<br>- Dal sito www.sistemapiem<br>A conclusione della transazio<br>alla sezione Tributi e visure -<br>pagamento che sarà comuni<br>- Presso le banche e altri pre-<br>banking, sportello, ATM, AJ<br>oppur<br>disponibile sul sito www.sist<br>A conclusione della transazio<br>alla sezione Tributi e visure -<br>negamento: | A è possibile effettuare il pagamento:<br>onte.it alla sezione Tributi e Visure se<br>one di pagamento il contribuente potr<br>– Pag@bollo -Pagamenti on line - Ce<br>cato tramite mail.<br>statori di servizio di pagamento adere<br>PP da smartphone, ecc). Per effettu<br>re il codice a barre o il QR Code pres-<br>temapiemonte.it alla sezione Tributi e<br>one di pagamento il contribuente potr<br>– Pag@bollo -Pagamenti on line - Ce | ervizio Pag@bollo utilizzando il se<br>à scaricare la ricevuta telematica co<br>onsulta pagamenti fornendo i dati r<br>enti all'iniziativa tramite i canali me<br>are il pagamento utilizzare il codico<br>enti nella sintesi. L'elenco dei punti<br>e visure – Pag@bollo sotto la voce<br>à scaricare la ricevuta telematica co<br>onsulta pagamenti fornendo i dati r | guente codice dell'avviso di pagamento:<br>ollegandosi al sito www.sistemapiemonte.i<br>ichiesti tra cui il codice dell'avviso di<br>essi a disposizione (ad esempio: home<br>e dell'avviso di pagamento:<br>i abilitati a ricevere il pagamento è<br>Elenco prestatori di servizi di pagamento.<br>ollegandosi al sito www.sistemapiemonte.i<br>ichiesti tra cui il codice dell'avviso di |
| Il servizio di pagamento dell                                                                                                    | a tassa automobilistica è disponibile                                                                                                    | 7 giorni su 7 dalle 06:00 alle 22:00.                                                                                                    |                                                                                                    |
| pagoPA è un sistema pubbl<br>amministrazione e dai PSP a<br>sicuro e affidabile, semplice<br>dei ministri alla quale tutte )                                                                                                    | lico - fatto di regole, standard e strum<br>derenti all'iniziativa - che garantisce :<br>e in totale trasparenza nei costi di con<br>le PA sono obbligate ad aderire.                                                                                                    | enti definiti dall'Agenzia per l'Ital<br>a privati e aziende di effettuare po<br>mmissione. Si tratta di un'iniziativa                                                                                                    | lia Digitale e accettati dalla pubblica<br>agamenti elettronici alla PA in modo<br>promossa dalla presidenza del consiglio                                                                                                    |
| (415)3032382805103/3020                                                                                                    | 001171840021422470/3002135878                                                                                                    |                                                                                                    |                                                                                                    |